|                                             | Студент    | Иванов И. И. |
|---------------------------------------------|------------|--------------|
| Лабораторная работа № 3                     | Группа     | XX-999       |
| «Работа в MS Excel.<br>Транспортные задачи» | Дата       | ДД.ММ.ГГ     |
|                                             | Выполнение |              |

# Задание №1:

Необходимо решить транспортную задачу в соответствии со своим вариантом тремя способами:

- 1. Метод северо-западного угла;
- 2. Метод наименьшей стоимости;
- 3. Метод Фогеля

Сделать вывод, какой метод приводит к плану с меньшими общими затратами (рассчитать общий объем перевозок).

| Cranara       |       |       | Хлеб  | опекарни |       |               |
|---------------|-------|-------|-------|----------|-------|---------------|
| Склады        | 1     | 2     | 3     | 4        | 5     | Запас, т/мес. |
| 1             | 400   | 600   | 800   | 200      | 200   | 80            |
| 2             | 300   | 100   | 500   | 600      | 500   | 70            |
| 3             | 500   | 200   | 100   | 600      | 300   | 60            |
| 4             | 300   | 700   | 200   | 400      | 900   | 55            |
| 5             | 200   | 500   | 800   | 200      | 400   | 65            |
| Спрос, т/мес. | 77,86 | 56,78 | 58,88 | 62,44    | 73,92 |               |

| N⁰       | No      | N⁰           |
|----------|---------|--------------|
| варианта | Складов | хлебопекарен |
| 1        | 1,2,3,5 | 1,2,3,4      |
| 2        | 2,3,4,5 | 1,2,3,5      |
| 3        | 1,2,4   | 1,2,3        |
| 4        | 1,2,3,4 | 1,3,4,5      |
| 5        | 1,2,5   | 2,3,5        |
| 6        | 1,2,3   | 2,3,5        |
| 7        | 1,2,3,4 | 2,3,4,5      |
| 8        | 1,2,3,5 | 2,3,4,5      |
| 9        | 2,3,5   | 1,2,3        |
| 10       | 2,3,4,5 | 2,3,4,5      |
| 11       | 1,4,5   | 1,2,3        |
| 12       | 2,4,5   | 2,3,4        |
| 13       | 1,3,4,5 | 2,3,4,5      |

## Например: дан вариант № 14

| N⁰       | N⁰      | N⁰           |
|----------|---------|--------------|
| варианта | Складов | хлебопекарен |
| 14       | 1,2,3   | 1,2,3        |

Задание оформляется следующим образом:

| Силоли      | Хл    | Запасы |       |    |
|-------------|-------|--------|-------|----|
| Склады      | 1     | 2      | 3     |    |
| 1           | 400   | 600    | 800   | 80 |
| 2           | 300   | 100    | 500   | 70 |
| 3           | 500   | 200    | 100   | 60 |
| Потребности | 77,86 | 56,78  | 58,88 |    |

# Задание №2:

Используя данные из задания №1 решите транспортную задачу средствами MS Excel.

Алгоритм решения транспортной задачи с использованием MS Excel:

- 1. Ввести исходные данные в ячейки рабочего листа MS Excel;
- Разметить блоки ячеек на рабочем листе MS Excel, необходимые для моделирования объемов перевозок, а также для формирования элементов математической модели и целевой функции;
- 3. Сформировать на рабочем листе MS Excel элементы математической модели и целевую функцию;
- 4. Настроить программу "Поиск решения" и выполнить ее.

### • Ввод исходных данных

Исходными данными для решения транспортной задачи являются:

- 1. матрица транспортных расходов;
- 2. предложение поставщиков;
- 3. спрос потребителей;

Напомним, что для ввода данного в ячейку рабочего листа Excel необходимо:

- 1) Выделить ячейку;
- 2) Набрать вводимое данное на клавиатуре;
- 3) Нажать клавишу Enter.

Для наглядности блоки ячеек с введенными данными желательно обвести рамками.

Рабочий лист Excel с введенными исходными данными для решения транспортной задачи показан на рис 1.

| 8  | A B                | C     | D          | E          | F     | G | н | 1           |
|----|--------------------|-------|------------|------------|-------|---|---|-------------|
| 1  |                    |       |            |            |       |   |   |             |
| 2  |                    |       |            |            |       |   |   |             |
| 3  |                    | Матри | ца транспо | ортных рас | ходов |   |   | Предложение |
| 4  |                    |       |            |            |       |   |   | поставщиков |
| 5  |                    |       |            |            |       |   |   |             |
| 6  |                    | 6     | 7          | 3          | 5     |   |   | 100         |
| 7  |                    | 1     | 2          | 5          | 6     |   |   | 150         |
| 8  |                    | 8     | 10         | 20         | 1     |   |   | 50          |
| 9  |                    |       | 0.01       |            |       |   |   |             |
| 10 | Спрос потребителей | 75    | 80         | 60         | 85    |   |   |             |
| 11 |                    |       |            |            |       |   |   |             |
| 12 |                    |       |            |            |       |   |   |             |

Рис. 1

#### • Разметка блоков ячеек рабочего листа Excel

Кроме исходных данных на рабочем листе Excel для решения транспортной задачи необходимо предусмотреть:

- Блок ячеек "Матрица перевозок", в котором будут моделироваться объемы перевозок;
- Блок ячеек "Фактически реализовано", в котором будет моделироваться фактическая реализация продукции;
- Блок ячеек "Фактически получено", в котором будет моделироваться фактическое удовлетворение спроса;
- Блок ячеек "Транспортные расходы по потребителям", в котором будут подсчитываться транспортные расходы по каждому потребителю;

5) Ячейку "Итого расходы", в которой будут моделироваться итоговые транспортные расходы по всем потребителям (целевая ячейка).

Для наглядности указанные блоки ячеек целесообразно обвести рамками.

Рабочий лист Excel с размеченными блоками ячеек показан на рис 2.

| 97 | A         | B            | С        | D          | E          | 8 ( <b>F</b> ) () | G  | Н    | 1 1         |
|----|-----------|--------------|----------|------------|------------|-------------------|----|------|-------------|
| 1  |           |              |          |            |            |                   |    |      |             |
| 2  |           |              |          |            |            |                   |    |      |             |
| 3  |           |              | Матриц   | а транспор | тных расхо | одов              |    |      | Предложение |
| 4  |           |              |          |            |            |                   |    |      | поставщиков |
| 5  |           |              |          |            |            |                   |    |      | -           |
| 6  |           |              | 6        | 7          | 3          | 5                 |    |      | 100         |
| 7  |           |              | 1        | 2          | 5          | 6                 |    |      | 150         |
| 8  |           |              | 8        | 10         | 20         | 1                 |    |      | 50          |
| 9  |           |              |          |            |            |                   |    |      |             |
| 10 | Спрос пот | требителей   | 75       | 80         | 60         | 85                |    |      |             |
| 11 |           |              |          |            |            |                   |    |      |             |
| 12 |           |              |          | Матрица і  | перевозок  |                   |    |      | Фактически  |
| 13 |           |              | потреб.1 | потреб.2   | потреб.З   | потреб.4          |    |      | реализовано |
| 14 |           | поставщик 1  |          |            |            |                   |    |      |             |
| 15 |           | поставщик 2  |          |            |            |                   |    |      |             |
| 16 |           | поставщик З  |          |            |            |                   |    |      |             |
| 17 |           |              |          |            |            |                   |    |      |             |
| 18 | Фактичес  | ки получено  |          |            | <u> </u>   | <u>í í</u>        |    |      |             |
| 19 |           |              | 1        |            |            |                   |    |      |             |
| 20 | Транспорт | тные расходы | -        |            |            |                   | 6  |      | расходы     |
| 21 | по потреб | ителям       |          |            |            |                   | Ит | 0101 |             |
| 22 |           |              |          |            |            |                   |    |      |             |
| 23 |           |              |          |            |            |                   |    |      |             |

Рис. 2

Теперь в этих блоках ячеек можно формировать элементы математической модели и целевую функцию.

## • Формирование элементов математической модели

- 1. Вначале сформируем  $\sum_{j=1}^{4} X_{ij}$ ,  $i = \overline{1,3}$  в блоке "Фактически реализовано":
  - Заполните ячейки блока "Матрица перевозок" (С14:F16) числом 0,01;
  - Выделите первую ячейку блока "Фактически реализовано" (ячейка I14);

- Наведите курсор на кнопку Σ автосуммирование и щелкните левой клавишей мыши;
- 4) Нажмите клавишу Delete;
- Быделите первую строку блока "Матрица перевозок" (строка C14:F14);
- 6) Нажмите клавишу Enter;
- Скопируйте формулу =*CVMM (C14:F14)* из первой ячейки блока
  "Фактически реализовано" на все остальные ячейки этого блока.
- 2. Сформируем теперь  $\sum_{i=1}^{3} X_{ij}$ ,  $j = \overline{1,4}$  в блоке "Фактически получено":
  - Выделите первую ячейку блока "Фактически получено" (ячейка С18);
  - Наведите курсор на кнопку Σ автосуммирование и щелкните левой клавишей мыши;
  - 3) Нажмите клавишу Delete;
  - Выделите первый столбец блока "Матрица перевозок" (Столбец С14:С16);
  - 5) Нажмите клавишу Enter;
  - Скопируйте формулу =*CVMM (C14:C16)* из первой ячейки блока
    "Фактически получено" на остальные ячейки этого блока.

#### • Формирование целевой функции

- 1. Сформируем  $\sum_{i=1}^{3} c_{ij} x_{ij}$ ,  $j = \overline{1,4}$  в ячейки блока "Транспортные расходы по потребителям":
  - Выделите первую ячейку блока "Транспортные расходы по потребителям" (ячейка C21);

- Наведите курсор на кнопку Σ автосуммирование и щелкните левой клавишей мыши;
- 3) Нажмите клавишу "Delete ";
- Выделите первый столбец блока "Матрица Транспортных расходов" (столбец C6:C8);
- 5) Нажмите клавишу \*;
- 6) Выделите первый столбец блока "Матрица превозок" (столбец C14:C16);
- Активируйте строку формул, наведя на неё курсор и щелкнув затем левой клавишей мыши;
- 8) Нажмите одновременно три клавиши: "CTRL"+"SHIFT"+"ENTER";
- 9) Скопируйте формулу {=*CVMM (C6:C8\*C14:C16)*} в остальные ячейки блока "Транспортные расходы по потребителям";
- 2. Сформируем целевую функцию транспортной задачи, выражаемую  $\sum_{j=1}^{4} \sum_{i=1}^{3} c_{ij} x_{ij}$ , в ячейку "Итого расходы":
  - 1) Выделите ячейку "Итого расходы" (ячейка I21);
  - Наведите курсор на кнопку ∑ автосуммирование и щелкните левой клавишей мыши;
  - 3) Нажмите клавишу "Delete";
  - Выделите блок ячеек "Транспортные расходы по потребителям" (C21:F21);
  - 5) Нажмите клавишу "Enter";

После формирования элементов математической модели и целевой функции транспортной задачи рабочий лист Excel примет вид, показанный на рис 3.

|    | A                          | B                    | C           | D               | E                                        | F                | G | Н                | 1                                          |
|----|----------------------------|----------------------|-------------|-----------------|------------------------------------------|------------------|---|------------------|--------------------------------------------|
| 1  |                            | - Contraction of the |             |                 | ALC: NOT THE REAL                        | 6                |   | Sec. and Sec. of | and an an an an an an an an an an an an an |
| 2  | a contract                 |                      |             |                 | all                                      |                  |   |                  | a starting and the                         |
| 3  |                            |                      | Матриц      | а транспор      | тных расхи                               | одов             |   |                  | Предложение                                |
| 4  |                            |                      |             |                 |                                          | C24              |   |                  | поставщиков                                |
| 5  | s-litero                   | 61                   |             |                 |                                          |                  |   |                  |                                            |
| 6  | awy-Ferr                   | Second State         | 6           | 7               | 3                                        | 5                |   |                  | 100                                        |
| 7  |                            | 1 - St. 1972 St. 761 | 1           | 2               | 5                                        | 6                |   |                  | 150                                        |
| 8  |                            | 1.                   | 8           | 10              | 20                                       | 1                |   |                  | 50                                         |
| 9  |                            |                      | Pier-Pierov |                 | (co                                      | (community)      |   |                  | a ann ann an an an an an an an an an an    |
| 10 | Спрос по                   | отребителей          | 75          | 80              | 60                                       | 85               |   |                  |                                            |
| 11 |                            |                      | Real and    |                 | en en en en en en en en en en en en en e |                  |   |                  |                                            |
| 12 |                            |                      |             | Матрица і       | перевозок                                | 1100-005         |   |                  | Фактически                                 |
| 13 | 100-1-00-1-                | S                    | потреб.1    | потреб.2        | потреб.З                                 | потреб.4         |   |                  | реализовано                                |
| 14 |                            | поставщик 1          | 0,01        | 0,01            | 0,01                                     | 0,01             |   |                  | 0,04                                       |
| 15 | 1.100                      | поставщик 2          | 0,01        | 0,01            | 0,01                                     | 0,01             |   |                  | 0,04                                       |
| 16 |                            | поставщик З          | 0,01        | 0,01            | 0,01                                     | 0,01             |   |                  | 0,04                                       |
| 17 |                            | a Parine and A       |             | 2200 - X/M      | 1.255                                    |                  |   |                  |                                            |
| 18 | Фактиче                    | ски получено         | 0,03        | 0,03            | 0,03                                     | 0,03             |   |                  |                                            |
| 19 |                            |                      | 1128/961    | 10/27/27/27     | 102-1238                                 | Number of the    |   |                  |                                            |
| 20 | Транспо                    | ртные расходы        | de manana   | (Then all a set | Systematics                              | Constant Level 1 |   |                  | расходы                                    |
| 21 | по потре                   | бителям              | 0,15        | 0,19            | 0,28                                     | 0,12             |   | Итого            | 0,74                                       |
| 22 | and an and a second second |                      | 1022000     | 10001000        |                                          | Per Person       |   |                  |                                            |
| 23 |                            |                      | 1           |                 |                                          | Des Tradina      |   |                  |                                            |

Рис. 3

### Настройка программы «Поиск решения»

По умолчанию в Excel 2007 надстройка Поиск решения отключена. Чтобы активизировать ее, щелкните значок *Кнопка Microsoft Office*, щелкните *Параметры Excel*, а затем выберите категорию *Надстройки*. В поле *Управление* выберите значение *Надстройки Excel* и нажмите кнопку *Перейти*. В поле *Доступные надстройки* установите флажок рядом с пунктом *Поиск решения* и нажмите кнопку *ОК*.

Для настройки программы "Поиск решения" на решение транспортной задачи выполните следующие действия:

- 1. Выделите целевую ячейку "Итого расходы" (ячейка I21);
- 2. Выберите пункт меню Данные/Анализ/Поиск решения;
- Установите курсор на пункт "Поиск решения", щелкните левой клавишей мыши и убедитесь, что в поле "Оптимизировать целевую ячейку" указана ячейка \$I\$21 (см. рис. 4);

| Оптимизировать ц                                         | елевую функцию:                                                   | \$I\$21                                     |                           |                 |                                      |     |
|----------------------------------------------------------|-------------------------------------------------------------------|---------------------------------------------|---------------------------|-----------------|--------------------------------------|-----|
| До: 🔘 Макси                                              | имум 🔘 Минимум                                                    | © <u>З</u> начения:                         | 0                         |                 |                                      |     |
| Изменяя ячейки пе                                        | ременных:                                                         |                                             |                           |                 |                                      |     |
|                                                          |                                                                   |                                             |                           |                 |                                      | ×   |
| В <u>с</u> оответствии с о                               | граничениями:                                                     |                                             |                           |                 |                                      |     |
|                                                          |                                                                   |                                             |                           |                 | <u>До</u> бавить                     |     |
|                                                          |                                                                   |                                             |                           |                 | Измени <u>т</u> ь                    |     |
|                                                          |                                                                   |                                             |                           |                 | <u>У</u> далить                      |     |
|                                                          |                                                                   |                                             |                           |                 | Сбросить                             |     |
|                                                          |                                                                   |                                             |                           | -               | <u>З</u> агрузить/сохран             | ить |
| 🔽 Сделать перем                                          | е <u>н</u> ные без ограниче                                       | ний неотрицатель                            | ными                      |                 |                                      |     |
| Выберите<br>метод решения:                               | Поиск решения нел                                                 | инейных задач ме                            | тодом ОПГ                 | -               | Параметры                            |     |
| Метод решения                                            |                                                                   |                                             |                           |                 |                                      |     |
| Для гладких нели<br>для линейных за,<br>задач - эволюцио | инейных задач испол<br>дач - поиск решения<br>инный поиск решения | пьзуйте поиск реш<br>линейных задач с<br>а. | ения нелине<br>имплекс-ме | ейных<br>тодом, | задач методом ОПГ<br>а для негладких | ,   |
| Спозвиз                                                  |                                                                   | ſ                                           | Найти реш                 |                 | Законит                              |     |

Рис. 4

- 4. Установите курсор на переключатель "Минимум";
- 5. Установите курсор в поле "Изменяя ячейки переменных";
- 6. Выделите блок ячеек "Матрица перевозок" (блок C14:F16);
- Установите курсор на кнопку "Добавить" и щелкните левой клавишей мыши;
- Появившееся окно диалога команды "Добавление ограничения" показано на рис 5.

| Добавление огр   | аничения |           | ? ×        |
|------------------|----------|-----------|------------|
| Ссылка на ячейку | c.       | Ограничен | ие:        |
| <u> </u>         | <u></u>  | <b>•</b>  | <u>N</u> . |
| ОК               | Отмена   | Добавить  | Справка    |

Рис. 5

- 9. Выделите блок ячеек "Фактически реализовано" (блок I14:I16);
- 10.Убедитесь, что оператор сравнения <=уже выбран;

- 11.Установите курсор на поле "Ограничение";
- 12.Выделите блок ячеек "Предложение поставщиков" (блок I6:I8) и убедитесь, что окно диалога команды "Добавление ограничения" имеет вид, показанный на рис 6.

| Добавление огр          | раничения |                         | ? X             |
|-------------------------|-----------|-------------------------|-----------------|
| Ссылка на <u>я</u> чейк | y:        | Ограничение             |                 |
| \$I\$14:\$I\$16         | <u></u>   | <b>•</b> =\$I\$6:\$I\$8 | <u>N</u>        |
| ОК                      | Отмена    | До <u>б</u> авить       | <u>С</u> правка |

Рис. 6

- 13.Установить курсор на кнопку "Добавить";
- 14.Выделите блок ячеек "Фактически получено" (блок C18:F18);
- 15.Установите курсор на значение >= (больше или равно) и щелкните левой клавишей мыши;
- 16.Установите курсор на поле "Ограничение" и щелкните левой клавишей мыши;
- 17.Выделите блок ячеек "Спрос потребителей" (блок C10:F10) и убедитесь, что окно диалога команды "Добавление ограничения" имеет вид, показанный на рис 7.

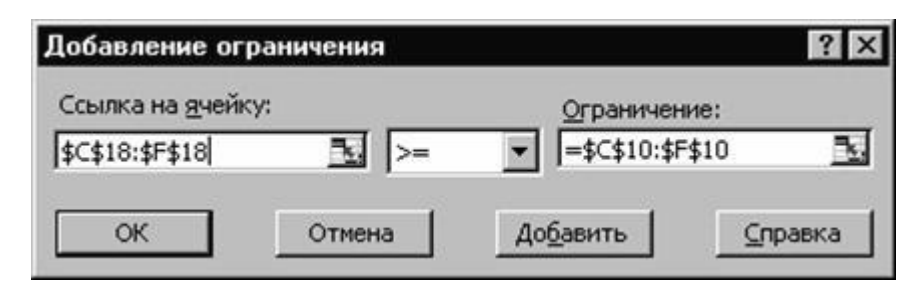

Рис. 7

- 18.Установите курсор на кнопку "Добавить";
- 19.Выделите блок ячеек "Матрица перевозок" (блок C14:F16);
- 20.Установите курсор на значение >= (больше или равно) и щелкните левой клавишей мыши;

- 21.Установите курсор на поле "Ограничение" и щелкните левой клавишей мыши;
- 22.Наберите на клавиатуре цифру 0 и убедитесь, что окно диалога команды "Добавление ограничения" имеет вид, показанный на рис 8.

| Добавление огран          | ичения  |                   | ? ×             |
|---------------------------|---------|-------------------|-----------------|
| Ссылка на <u>я</u> чейку: |         | Ограничен         | ие:             |
| \$C\$14:\$F\$16           | <u></u> | • 0               | 2               |
| ок                        | Отмена  | До <u>б</u> авить | <u>С</u> правка |

Рис. 8

- 23.Установите курсор на кнопку "Добавить" и щелкните левой клавишей мыши;
- 24.Установите курсор на кнопку "Отмена" и щелкните левой клавишей мыши;
- 25.Убедитесь, что появившееся окно программы "
- 26. Параметры поиска решения" имеет вид, показанный на рис 9.

| Оптимизировать ц                                                           | елевую функцию:                                                     | \$I\$21                              |                                         |                                      |
|----------------------------------------------------------------------------|---------------------------------------------------------------------|--------------------------------------|-----------------------------------------|--------------------------------------|
| До: 🔘 Макси                                                                | имум 🔘 Минимум                                                      | <u>Значения:</u>                     | 0                                       |                                      |
| Изменяя ячейки пе                                                          | ременных:                                                           |                                      |                                         |                                      |
| \$C\$14:\$F\$16                                                            |                                                                     |                                      |                                         |                                      |
| В <u>с</u> оответствии с о                                                 | граничениями:                                                       |                                      |                                         |                                      |
| \$C\$14:\$F\$16 >= 0<br>\$C\$18:\$F\$18 >= \$C<br>\$I\$14:\$I\$16 <= \$I\$ | \$10:\$F\$10<br>6:\$I\$8                                            |                                      | <b>^</b>                                | <u>До</u> бавить                     |
| ****                                                                       |                                                                     |                                      |                                         | Измени <u>т</u> ь                    |
|                                                                            |                                                                     |                                      |                                         | <u>У</u> далить                      |
|                                                                            |                                                                     |                                      |                                         | Сбросить                             |
|                                                                            |                                                                     |                                      | -                                       | <u>З</u> агрузить/сохранить          |
| 🔽 Сделать перем                                                            | е <u>н</u> ные без ограничен                                        | ий неотрицатель                      | ными                                    |                                      |
| Выберите<br>метод решения:                                                 | Поиск решения нели                                                  | нейных задач ме                      | тодом ОПГ <                             | Параметры                            |
| Метод решения                                                              |                                                                     |                                      |                                         |                                      |
| Для гладких нели<br>для линейных зад<br>задач - эволюцио                   | инейных задач исполі<br>1ач - поиск решения л<br>нный поиск решения | ьзуйте поиск реш<br>пинейных задач с | ения нелинейных з<br>имплекс-методом, а | адач методом ОПГ,<br>а для негладких |
|                                                                            |                                                                     |                                      |                                         |                                      |

Рис. 9

- 27. Выберите метод решения: «Поиск решения линейных задач симплексметодом»
- 28. Установите курсор на кнопку "Найти решение;
- 29.Убедитесь, что в блоке "Матрица перевозок" появляется решение транспортной задачи, показанное на рис 10.

| 8  | A                    | B           | С        | D          | E          | F        | G | н     | 1           |
|----|----------------------|-------------|----------|------------|------------|----------|---|-------|-------------|
| 1  |                      |             |          |            |            |          |   |       |             |
| 2  |                      |             |          |            |            |          |   |       |             |
| 3  |                      |             | Матриц   | а транспор | тных расхи | одов     |   |       | Предложение |
| 4  |                      |             |          |            |            |          |   |       | поставщиков |
| 5  |                      |             |          |            |            |          |   |       |             |
| 6  |                      |             | 6        | 7          | 3          | 5        |   |       | 100         |
| 7  |                      |             | 1        | 2          | 5          | 6        |   |       | 150         |
| 8  |                      |             | 8        | 10         | 20         | 1        |   |       | 50          |
| 9  |                      |             |          |            |            |          |   |       |             |
| 10 | Спрос потребителей   |             | 75       | 80         | 60         | 85       |   |       |             |
| 11 |                      |             |          | [          |            |          |   |       |             |
| 12 |                      |             |          | Матрица    | перевозок  |          |   |       | Фактически  |
| 13 |                      |             | потреб.1 | потреб.2   | потреб.3   | потреб.4 |   |       | реализовано |
| 14 |                      | поставщик 1 | 0        | 5          | 60         | 35       |   |       | 100         |
| 15 |                      | поставщик 2 | 75       | 75         | 0          | 0        |   |       | 150         |
| 16 |                      | поставщик З | 0        | 0          | 0          | 50       |   |       | 50          |
| 17 |                      |             |          |            |            |          |   |       |             |
| 18 | Фактически получено  |             | 75       | 80         | 60         | 85       |   |       |             |
| 19 |                      |             | -        |            |            |          |   |       |             |
| 20 | Транспортные расходы |             |          |            |            |          |   |       | расходы     |
| 21 | по потребителям      |             | 75       | 185        | 180        | 225      |   | Итого | 665         |
| 22 |                      |             |          |            |            |          |   |       |             |

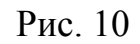

В появившемся диалоговом окне "Результаты поиска решения" установите курсор на переключатель "Восстановить исходные значения" и щелкните левой клавишей мыши. Для завершения расчетов щелкните на кнопке ОК.

## Задание №3:

- 1. Откройте программу Microsoft Office Excel.
- 2. На рабочем листе Лист1 наберите и отформатируйте ведомость заработной платы, образец которой приведен ниже.

| - 24 | Α          | В                       | С               | D                         | E                  | F                              | G                    | Н                            | 1                          | J                  |  |
|------|------------|-------------------------|-----------------|---------------------------|--------------------|--------------------------------|----------------------|------------------------------|----------------------------|--------------------|--|
| 1    |            |                         |                 | Расчёт зарплаты           |                    |                                |                      |                              |                            |                    |  |
| 2    |            |                         |                 |                           |                    |                                |                      |                              |                            |                    |  |
| 3    | № №<br>п/п | Фамилия Имя<br>Отчество | Оклад<br>(руб.) | Колич.<br>рабочих<br>дней | Зарплата<br>(руб.) | Надбавкн<br>от зарплаты<br>(%) | Премня<br>(руб.)     | Итого<br>начислено<br>(руб.) | Подоходный<br>налог (руб.) | К выдаче<br>(руб.) |  |
| 4    | 1          | Иванов И.И.             | 4000,00         | 22                        | 4000,00            | 10,00%                         | 500,00               | 4900,00                      | 637,00                     | 4263,00            |  |
| 5    | 2          | Петров П.П.             | 4000,00         | 22                        | 4000,00            | 20,00%                         | 400,00               | 5200,00                      | 676,00                     | 4524,00            |  |
| 6    | 3          | Сидоров С.С.            | 4000,00         | 22                        | 4000,00            | 30,00%                         | 300,00               | 5500,00                      | 715,00                     | 4785,00            |  |
| 7    | 4          | Попов П.П.              | 5500,00         | 21                        | 5250,00            | 0,00%                          | 0,00                 | 5250,00                      | 682,50                     | 4567,50            |  |
| 8    | 5          | Костичкина К.К.         | 3500,00         | 28                        | 4454,55            | 40,00%                         | 0,00                 | 6236,36                      | 810,73                     | 5425,64            |  |
| 9    | 6          | Колготкина О.П.         | 4000,00         | 18                        | 3272,73            | 50,00%                         | 500,00               | 5409,09                      | 703,18                     | 4705,91            |  |
| 10   | 7          | Красавицева Е.В.        | 7000,00         | 24                        | 7636,36            | 0,00%                          | 1000,00              | 8636,36                      | 1122,73                    | 7513,64            |  |
| 11   | 8          | Курносока М.Д.          | 4000,00         | 23                        | 4181,82            | 0,00%                          | 0,00                 | 4181,82                      | 543,64                     | 3638,18            |  |
| 12   |            |                         |                 |                           |                    |                                | Всего начи           | 45313,64                     |                            |                    |  |
| 13   |            |                         |                 |                           |                    |                                | Средняя за           | 4599,43                      |                            |                    |  |
| 14   |            |                         |                 |                           |                    |                                | Максимал             | 7636,36                      |                            |                    |  |
| 15   |            |                         |                 |                           |                    |                                | Минимальная зарплата |                              |                            |                    |  |
| 16   |            |                         |                 |                           |                    |                                | Сумма к в            | 39422,86                     |                            |                    |  |
| 17   |            |                         |                 |                           |                    |                                |                      |                              |                            |                    |  |

- Столбцы «№ п/п», «Фамилия Имя Отчество», «Оклад (руб.)», «Колич. рабочих дней», «Премия», «Надбавки от зарплаты (%)» заполняются произвольно.
- 4. Для заполнения столбца «Зарплата» используйте формулу =(C4/22)\*D4. А потом скопируйте формулу в остальные строки. Так как начисленная зарплата зависит от оклада и количества рабочих дней. Норма - 22 рабочих дня. То есть оклад надо умножить на количество отработанных дней и разделить на норму. А потом скопируйте формулу в остальные строки.
- 5. Для заполнения столбца «Итого начислено (руб.)» используйте формулу = E4+(E4\*F4)+G4. А потом скопируйте формулу в остальные строки. Так как итоговая зарплата получается в результате суммирования столбцов «Зарплата», «Премия», а так же необходимо

учесть столбец «Надбавка от зарплаты», который вычисляется по формуле = E4\*F4.

- 6. Для заполнения столбца «Подоходный налог (руб.)» используйте формулу =H4\*0,13. А потом скопируйте формулу в остальные строки.
- 7. Для заполнения столбца «К выдаче (руб.)» используйте формулу =H4-I4. А потом скопируйте формулу в остальные строки.
- 8. Для расчета:

«Всего начислено» используйте функцию СУММ() для ячеек H4:H11;

«Средняя зарплата» используйте функцию СРЗНАЧ() для ячеек Е4:Е11;

«Максимальная зарплата» используйте функцию МАКС() для ячеек Е4:Е11;

«Минимальная зарплата» используйте функцию МИН() для ячеек E4:E11;

«Сумма к выдачи» используйте функцию СУММ() для ячеек J4:J11.

9. Построить гистограмму «Доход сотрудников», для этого необходимо использовать столбцы «Фамилия Имя Отчество», «К выдаче (руб.)»

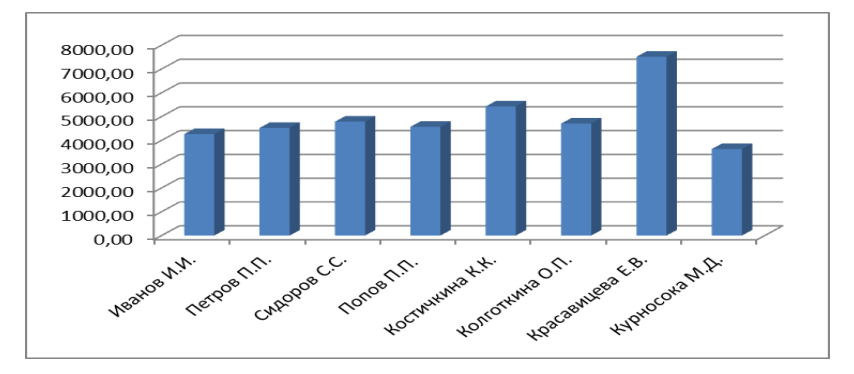

10.Построить круговую гистограмму «Премируемые сотрудники», для этого необходимо использовать столбцы «Фамилия Имя Отчество», «Премия».

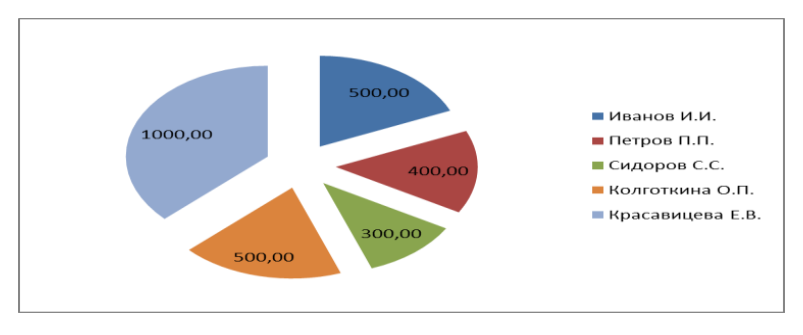